日報入力は2つの箇所から入力できます。 2.メニュー>日報から入力する日報 2.メニュー>日報から入力する日報 P5~

1. カレンダーから入力する日報

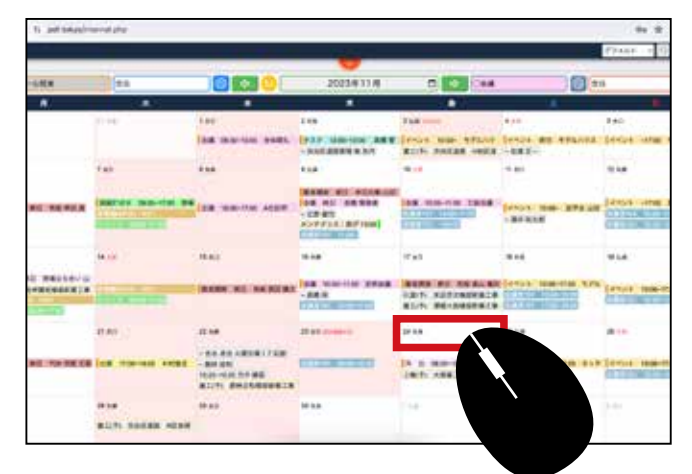

日々のスケジュールを登録するだけで自動で 日報として上司に提出されます。

#### 2 カレンダーから登録する場合 カレンダーの、登録したい日付周辺を ダブルクリックします。

|                                    |                                                                    |                                                          |                                                                                    |                                                           | ,                                                                | 77xhr • @ X                                                       |
|------------------------------------|--------------------------------------------------------------------|----------------------------------------------------------|------------------------------------------------------------------------------------|-----------------------------------------------------------|------------------------------------------------------------------|-------------------------------------------------------------------|
| スケジュール関連                           | 20                                                                 |                                                          | 2023年11月                                                                           |                                                           | 0 21                                                             | 1                                                                 |
| л                                  | *                                                                  | *                                                        | *                                                                                  | *                                                         | +                                                                | a                                                                 |
| zin Gr                             | 21 km                                                              | 1.831                                                    | 2 *R                                                                               | 368 1010                                                  | 4 A.B                                                            | 5 MG                                                              |
|                                    |                                                                    | 全國 09:30-10:00 全体期间,                                     | タスク 12:00-13:00 高橋智<br>- 渋谷区道路智智 高 社内                                              | イベント 10:00- モデルハウ<br>着工(予) 渋谷区遺跡 H地区道                     | イベント 絶日 モデルハウス<br>- 依護王一                                         |                                                                   |
| 5 sum                              | 7 81                                                               | 8.2.5                                                    | 9.0.8                                                                              | 10.4.8                                                    | 11 #0                                                            | 12 5.8                                                            |
| name of an an and                  | ※回打合せ 08:00-17:00 税価<br>(1):00:00:00:00:00:00:00:00:00:00:00:00:00 | 15:00-17:00 ARLINS                                       | 数単型体 終日 休日三数 山田<br>会議 終日 高橋 管理者<br>- 北野 使用<br>メンテナンス: 前げ 13:00<br>(日本19:10) 17:000 |                                                           | <mark>●イベント 10:00- 数学会 山田</mark><br>- 酒井 秋大郎                     | イベント -17:00 見学会山は<br>(19:00:10:00-12:00<br>(19:00:10:10:00-12:00) |
| 13 s.at                            | 14 AW                                                              | 15.00                                                    | 16 A.M                                                                             | 17 2631                                                   | 18 R.R.                                                          | 19 suit                                                           |
| 外 回 朝日 脱場立ち合い山<br>創工(予) 名林賀名慎部新築工事 | (1.6.960)(A. 621)<br>(A. 6.97) Anto-Stran                          | RONG NO ADDER.                                           | 余語 10:00~11:00 定形会議<br>- 高校 55<br>  10:00-11:00 正形会議                               | 股出期等 將日 有助 向山 屬衣<br>计指(于) 未回芳文條即新築工事<br>第工(子) 薄板大 计推卸新築工事 | イベント 10:00-17:00 モデル<br>公開日111 11:00-11:00<br>会開日101 12:00-11:00 | 144216 1000-1700 E70                                              |
| 20 = 32                            | 25 80                                                              | 22 九冊                                                    | 23 851 cmmm=11                                                                     | 24 5:B                                                    | 25 c.m                                                           | 20                                                                |
| 動意動語 將且 代林 細胞 五郎                   | 出当 1700-1900 木材協会                                                  | - 百水 卓也 A服作場) F応援<br>- 服林 政知<br>1525-1625 元中 傑西<br>厳工(予) | (de dia sec 1 a constant)                                                          | 第 定 08:00-<br>上程(予) 大西道二                                  | F 10:00-17:00 年ッチ                                                | 【イベント 10:00-17:00 キッ<br>合語(17:102 12:00-16:00                     |
| 27 #0                              | 28 n.m                                                             | 29 8.0                                                   | 30 m.m.                                                                            | 1-sue.                                                    | 1.14                                                             | 7.4cs                                                             |

3 通常のスケジュール登録と同じ要領で登録します。 左側の緑のプラスをクリック します。

|                      |    | 259            | a-14                            |            |               |   |
|----------------------|----|----------------|---------------------------------|------------|---------------|---|
| <b>an</b> 9 <b>a</b> | 88 | 2023/11/24     | 社員リスト                           |            | スケジュール        |   |
| 63+ 8K H + HE IF     |    | 23-11-24 08:00 | 추천                              | 一分類        | 90.75         |   |
|                      | +  |                | 株式会社ANPホーム管理<br>松本 辛之助<br>明智 五郎 | 会議         | ~[金社          | ÷ |
|                      |    |                |                                 | 開始時刻       |               |   |
|                      |    |                | 新生 JA<br>新生 JA                  | 2023/11/24 | 0(            | 0 |
|                      |    |                | RCH・IC<br>ロビン ROBN<br>石田 彩祖     | 1879年      |               |   |
|                      |    |                | 松田 由美子<br>武憲部                   | 2023/11/24 | <b>D</b> [-;+ | 0 |
|                      |    |                | 満株 えりか<br>石井 副券<br>秋山 英様        | MB []      | 願り返し [_]      |   |
|                      |    |                | 件名                              | 7.9        |               |   |
|                      |    |                | メッセージ                           |            |               |   |
|                      |    |                |                                 |            |               |   |

①種別で個人または全社を選択します。個人にした場合はカレンダー上では自分だ ・ けに見えますが、日報で上司に提出されます。

②で時間を必ず入力してください。時間を入力しなければ登録されません。③に日報となる内容を入力します。④で分類を選択します。

|              | 種別    | グループ       | 分類     | $\Lambda$  |
|--------------|-------|------------|--------|------------|
| $\mathbf{L}$ | 全社 🗸  | 空白 ~       | 会議 ~   |            |
|              | 件名:   | 公開タイトル     | 私有タイトル |            |
|              | レポート: | 3          |        |            |
|              | 開始:   | 2023/11/24 | : O    | $\bigcirc$ |
|              | 終了:   | 2023/11/24 | : O    |            |
|              |       |            |        |            |

閉じるをクリックすると保存されます。

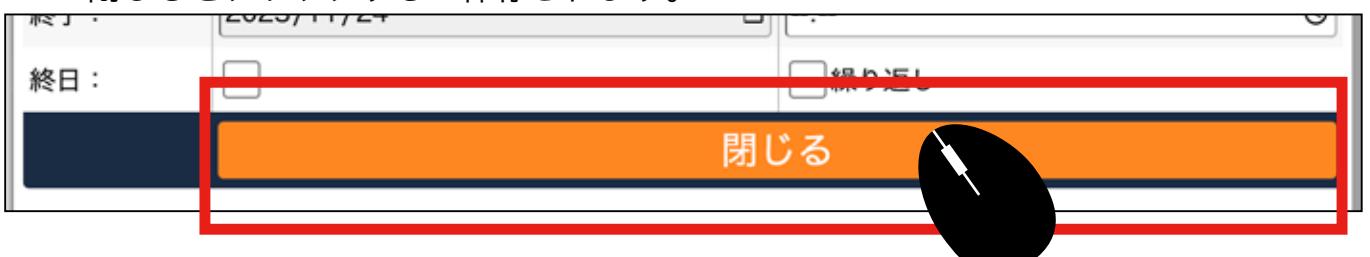

5 メニュー>日報から確認できます。 日報にも反映しています。クリックすると 詳細が表示されます。

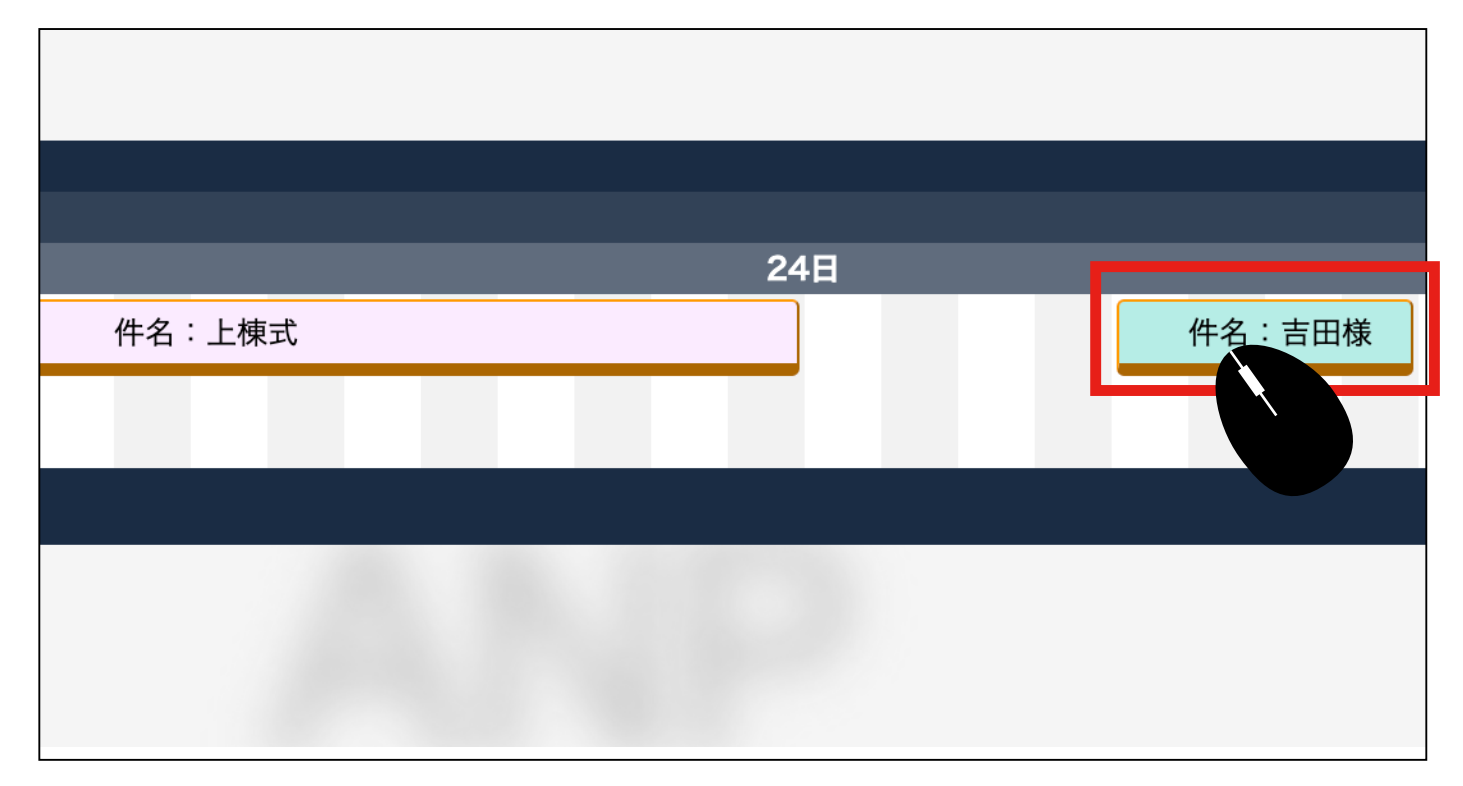

### 6 修正や追記はここでも行えます。

|   |            | 顧客訪問         | √ 空白         | ~ |
|---|------------|--------------|--------------|---|
|   | 8:         | 吉田様          | 私有タイトル       |   |
|   | <b>*</b> : |              |              | 3 |
|   | 81         |              |              |   |
|   | <b>団先</b>  | 6            |              | 3 |
|   | -я-ь :     | 2000.011.024 | 11 1 1 0 0 0 |   |
|   | DH :       | 2023/11/24   | □ 13:00      | 0 |
|   | 7          | 2023/11/24   | □ 14:00      | 0 |
|   | 1396 -     | 申請種別         |              | ~ |
|   | 申込先追加      | 0            |              |   |
| - | _          | •            |              |   |

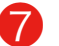

⑦ 左側のミニチャットは連絡事項がある場合などに利用してください。

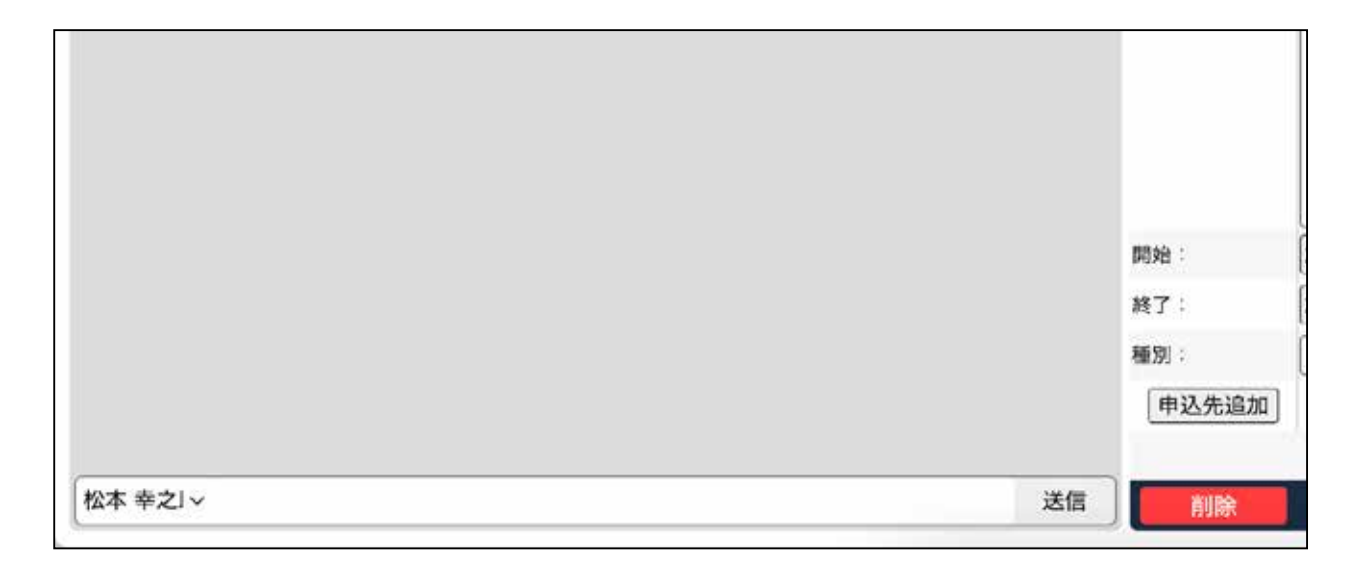

🕕 メニュー>日報から入力する場合

#### メニュー>日報から入力する日報

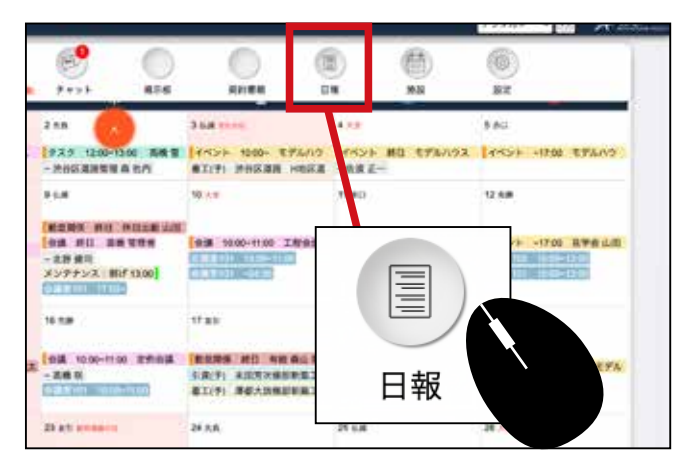

メニュー>日報からまとめて登録できる 方法です。

#### 😢 メニュー>日報を開きます。

| (F)                                                        | 0                         |                                                          |                    | ( <mark>)</mark>                                     | <b>*</b> )                    | <b>(</b>                |                                                         |
|------------------------------------------------------------|---------------------------|----------------------------------------------------------|--------------------|------------------------------------------------------|-------------------------------|-------------------------|---------------------------------------------------------|
| チャット                                                       | 揭示板                       | 契約書類                                                     | 日報                 | 加                                                    | R                             | 設定                      |                                                         |
| 2 先負 🔨                                                     |                           | 3 仏滅 文化の日                                                | 4 大卖               |                                                      |                               | 5 赤口                    |                                                         |
| タスク 12:00~1:<br>- 渋谷区道路管理                                  | 3:00 高橋 管<br>森 社内         | イベント 10:00~ モデル<br>着工(予) 渋谷区道路 Hb                        | レハウ イベ<br>也区道 - 佐湯 | ント 終日 夏正一                                            | モデルハウス                        | -<br>-                  | 17:00 モデルハウ                                             |
| 9.仏滅                                                       |                           | 10 大安                                                    |                    |                                                      |                               | 12 先勝                   |                                                         |
| 勤怠関係 終日<br>会議 終日 高樹<br>- 北野健司<br>メンテナンス:剥し<br>会議室101 17:00 | 休日出勤山田<br>第管理者<br>げ 13:00 | 会議 10:00~11:00 工程<br>会議室101 10:00-11:00<br>会議室101 -04:00 | 会議                 |                                                      |                               | イベント ~<br>*室102<br>01 1 | <mark>17:00 見学会 山田</mark><br>(0:00~12:00<br>(0:00~12:00 |
| 16 先勝                                                      |                           | 17 友引                                                    |                    | 日報                                                   |                               |                         |                                                         |
| 会議 10:00~11:0<br>- 高橋 咲<br>会講堂101 10:00                    | 00 定例会議<br>11:00          | 勤意関係 終日 有給森<br>引渡(予) 末田芳次様邸新<br>着工(予) 澤都大我梯郎新            | 山瑠衣(イベ<br>築工事)     | <mark>ント 10:00~</mark><br>〒101 13:00-<br>〒101 17:00- | 17:00 モデル<br>-15:00<br>-18:00 | イベント 1<br>会議室101        | 0:00~17:00 モデル<br>10:00~12:00                           |

## 日報から登録した場合はカレンダーには表示されません。

日報画面が表示されます。目的の日時あたりでマウスを押しながら横に引きます。

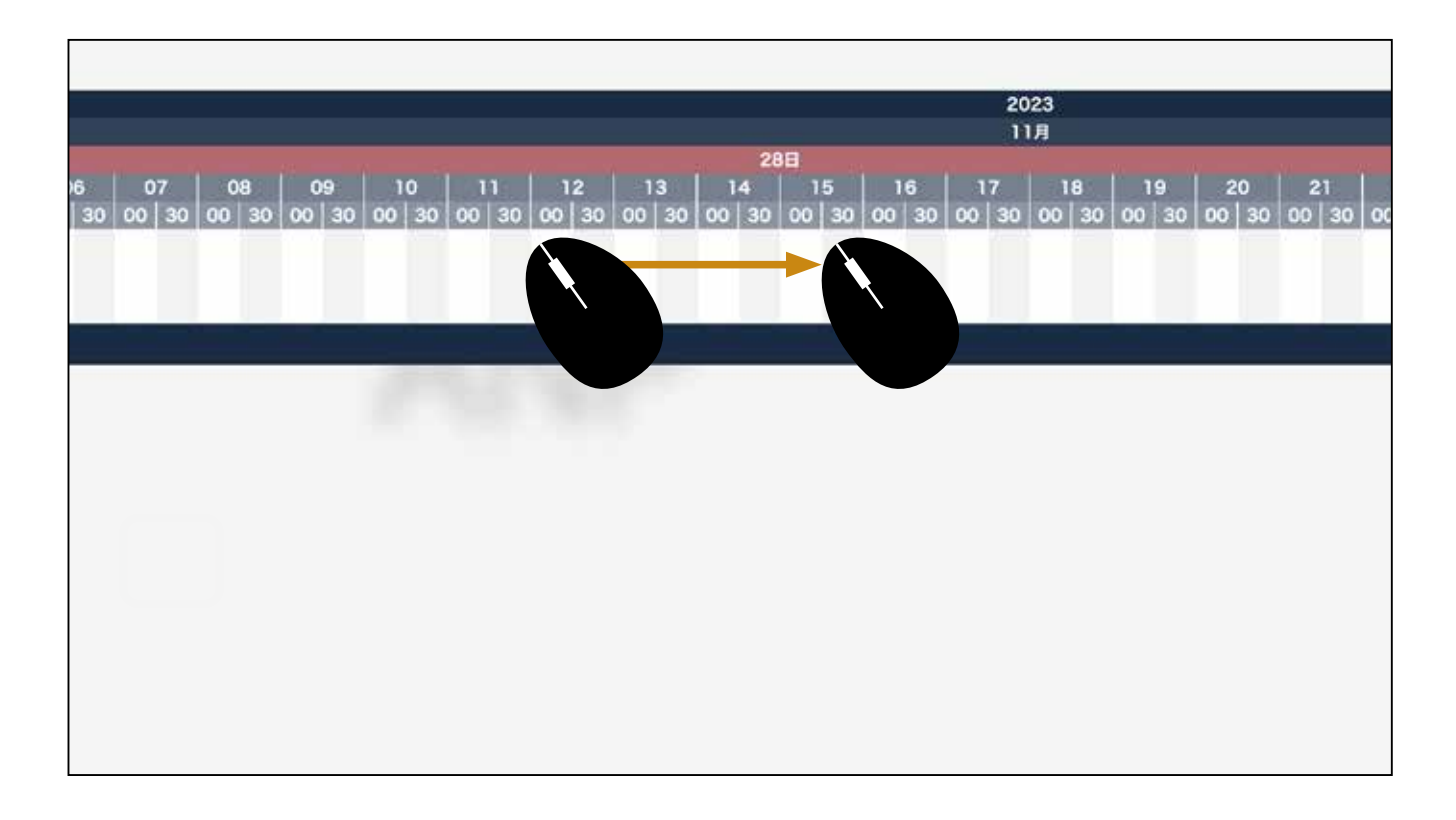

### ④日報の枠ができます。 クリックして開きます。

|            |      |       |       |        |             | 20         | 023     |       |       |       |      |
|------------|------|-------|-------|--------|-------------|------------|---------|-------|-------|-------|------|
|            |      |       |       | 10-10- |             | 1          | 1月      |       |       |       |      |
| 21         |      |       | 28    | 日      | 10<br>10    | -          |         |       |       |       |      |
| 11         | 12   | 13    | 14    | 15     | 16          | 17         | 18      | 19    | 20    | 21    | 22   |
| 0 00 30 00 | 0 30 | 00 30 | 00 30 | 00 30  | 00 30       | 00 30      | 00 30   | 00 30 | 00 30 | 00 30 | 00 3 |
|            |      |       | 件名:   |        |             |            |         |       |       |       |      |
|            |      |       |       |        |             |            |         |       |       |       |      |
|            |      |       |       |        |             |            |         |       |       |       |      |
|            |      |       |       | 5-7    | 1-28 13:00- | -2023-11-2 | 8 15:30 |       |       |       |      |
|            |      |       |       |        |             |            | -       |       |       |       |      |
|            |      |       |       |        |             |            |         |       |       |       |      |
|            |      |       |       |        |             |            |         |       |       |       |      |
|            |      |       |       |        |             |            |         |       |       |       |      |
|            |      |       |       |        |             |            |         |       |       |       |      |
|            |      |       |       |        |             |            |         |       |       |       |      |
|            |      |       |       |        |             |            |         |       |       |       |      |
|            |      |       |       |        |             |            |         |       |       |       |      |

6 登録画面が表示されます。

|         |            | 7.7.2.1      | - 100 C |
|---------|------------|--------------|---------|
|         | 91         | ( <b>1</b> ) | 4       |
|         | 空白         | ~ 空白         |         |
| 件名:     | 公開タイトル     | 私有タイトル       |         |
| 20% :   |            | 540)<br>     |         |
| 18:     |            |              |         |
| 取引先:    |            |              |         |
| Lat-+ : |            |              |         |
| 原始:     | 2023/11/28 | D 13:00      |         |
| M7:     | 2023/11/28 | 15:30        |         |
| H2:51 : | 中請種別       |              |         |
| (申込先道   | 100        |              |         |
|         |            |              |         |

6 作業を選択します。その他はスケジュール登録と同じ方法になります。 (作業の初期設定は P12)

|   | 作業        |     |  |  |
|---|-----------|-----|--|--|
| ~ | ✔ 空白      | ł   |  |  |
|   | 顧客訪問      |     |  |  |
|   | 作図        |     |  |  |
|   | 現地調査      |     |  |  |
|   | - 下請打ち合わせ |     |  |  |
|   | 自習時間      | E E |  |  |
|   | 現場直行      |     |  |  |

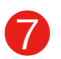

顧客対応の場合、顧客部分で候補から選択します。

|                                               |         | 分類           |        |
|-----------------------------------------------|---------|--------------|--------|
|                                               |         | 外出           | ~ 顧客訪問 |
|                                               | 件名:     | 吉田様邸         | 私有タイ   |
|                                               | l.<br>f | ←数文字入力すると候補が | 表示されます |
| <b>中村 善斗 東京都 新宿区 新宿 2丁目8-1-1201</b><br>中村 善斗  |         |              |        |
| <b>佐倉 源三 神奈川県 横浜市西区 西平沼町 65丁目340</b><br>佐倉 源三 | 01      |              |        |
| <b>佐渡 正一 東京都 新宿区 新宿2丁目11-9</b><br>佐渡 正一       |         |              |        |
| <b>佐渡 正一 東京都 目黒区 碑文谷 987丁目123番地</b><br>佐渡 正一  |         |              |        |
| 元中 健吾東京都世田谷区 粕谷 875丁目9番地                      |         |              |        |

8 工事の対応をした場合、工事部分で選択します。 取引先も選択できます。

|      |         | 分類                                                         |        |
|------|---------|------------------------------------------------------------|--------|
|      | 外出      | ~                                                          | 顧客訪問   |
| 件名:  | 吉田様邸    |                                                            | 私有タイトル |
| 顧客:  |         |                                                            |        |
| 工事:  | 吉田 ←数文字 | 入力すると候補が表示されます                                             | +°     |
| 取引先: |         | <b>吉田淳様新築工事</b><br>東京都 千代田区 外神田 302丁                       | 目52-71 |
|      | 個       | <b>吉田淳様邸新築工事一文京</b><br>東京都 千代田区 外神田 302丁<br>業補の部分をクリックしてくだ |        |

٦

9入力が終わったら閉じるで保存します。 承認申請機能は別途(承認申請)マニュアルをご覧ください。

| 開始:   | 2023/11/28 | <b>D</b> [1 | 3:00 | 0 |
|-------|------------|-------------|------|---|
| 終了:   | 2023/11/28 | <b>D</b> 1  | 5:30 | O |
| 種別:   | 申請種別       |             |      | ~ |
| 申込先追加 |            |             |      |   |
|       |            |             |      |   |
| 削除    |            |             | 閉じる  |   |
|       |            |             |      |   |

日報管理者とは、社員の日報を閲覧できる権限を持つ ID にな ります。設定は部署設定で行います。上位に位置する部署に 登録されれば部下としての社員の日報を閲覧できます。

🚹 メニュー>日報を開きます。

日報管理者の使い方

2

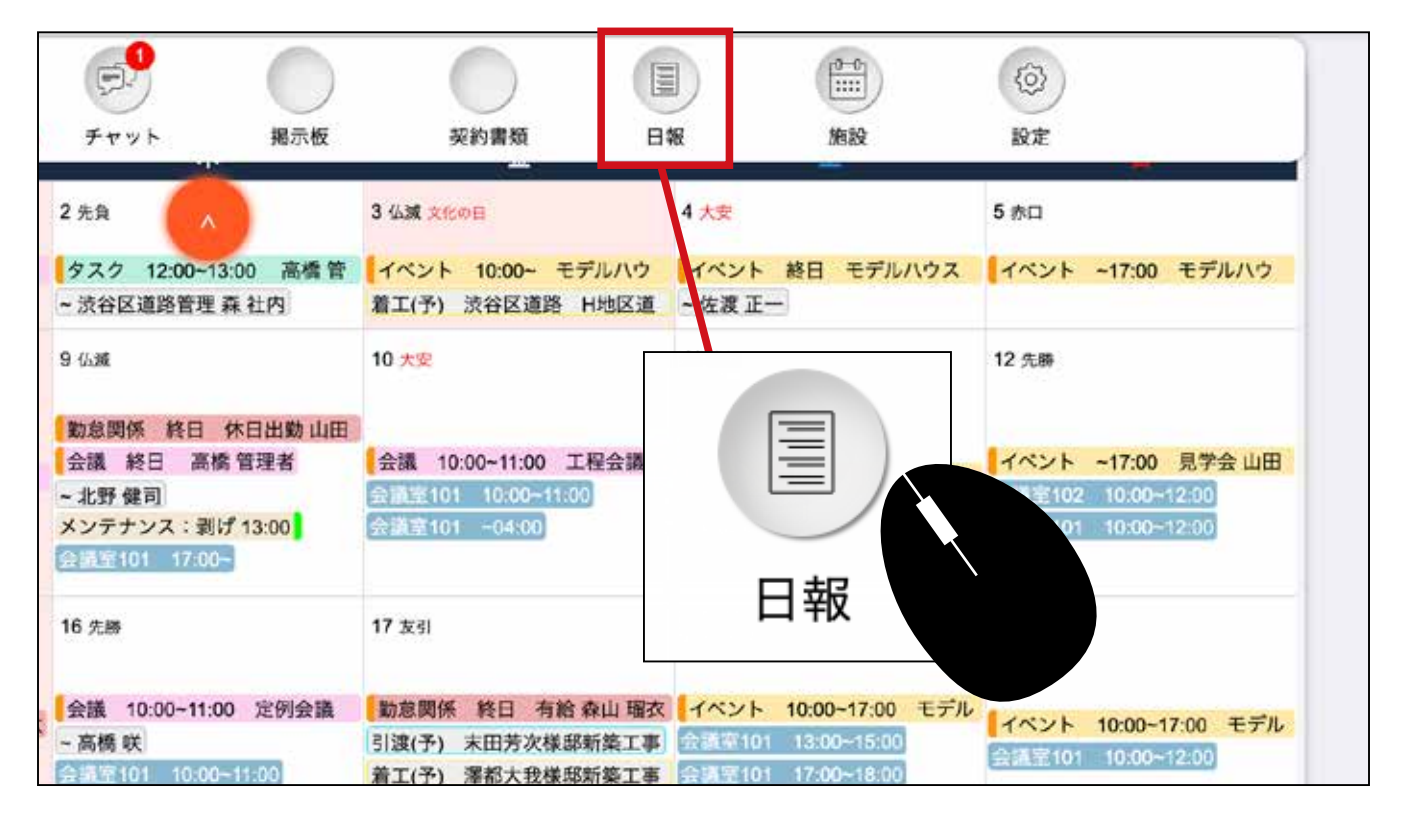

日報画面からチェックをします。マウスをあてると詳細が表示されます。詳細を 見たい場合は、クリックします。

| 名称                  |            |                  |                                                                                                    |
|---------------------|------------|------------------|----------------------------------------------------------------------------------------------------|
| 25 States           | 23日        |                  |                                                                                                    |
| 石田彩花                | 聚見様邸 下見    | 件名:深見様 喫茶店待ち合わせ  |                                                                                                    |
| 松田 由美子<br>ロビン ROBIN |            |                  |                                                                                                    |
| 石井置香                |            |                  |                                                                                                    |
| 高機 えりか              | _          | 作名:イベントDM5000件作成 |                                                                                                    |
| 5011 M 28           |            | 社内事務 件名:イベント準備   |                                                                                                    |
| 神田東                 |            |                  | イベント 孝厳<br>1月28日土曜新橋イベントの準備(社内)勤り用<br>寛・アンゲート作成:印刷・ブレゼント修告・資料作<br>咳(償泊艇体の送明資料)<br>2023-01-23 09:00-2023-01-23 18:00 |
| 山田大介                | 件名:宇治原樣原訪問 | 件名:社             | 件名:見学会お知らせりス                                                                                                    |

3 詳細が表示されます。 閉じるで表示を閉じます。

| 3                 | 秋                                   | 山美穂                       |                    |
|-------------------|-------------------------------------|---------------------------|--------------------|
|                   | 分類                                  |                           | fr <b>a</b>        |
|                   | タスク                                 | > 社内事業                    | 9                  |
| 传名:               | イベント滞備                              | 私有タイトル                    |                    |
| 截客:               |                                     |                           |                    |
| 工事:               | [                                   |                           |                    |
| 取引先:              |                                     |                           |                    |
| L#-F:             | 1月20日工庫回復イベントの<br>ント巻回・資料作成 (構造繁体   | 学習(セロン部)用量・アンゲー<br>の説明資料) | F1986 6499 - 7 6 8 |
|                   |                                     |                           |                    |
| May :             | 2023/01/23                          | 09:00                     |                    |
| 開始:<br>約7:        | 2023/01/23                          | 09:00                     |                    |
| 開始:<br>約7:<br>種別: | 2023/01/23<br>2023/01/23<br>4/01/01 | 09-00                     |                    |

④ 期間を指定して見ることができますが、長い期間を選択する場合は、時刻を1日 にして期間を選んでください。

| 民                 | 刻:                                      | 十五分間 |  |
|-------------------|-----------------------------------------|------|--|
| Ц                 | 出勤                                      |      |  |
| 時刻<br>人<br>出<br>蛍 | 五分間<br>十五分間<br>三十分間<br>一時間<br>六時間<br>一日 |      |  |

# 🖣 作業分類の初期設定

● 作業の分類を登録します。設定アイコンをクリックします。

| ~ 時間帯 202 | 3/01/01 | t       |
|-----------|---------|---------|
| 空白        |         | ~ (③ 申i |
|           |         |         |
| 部署        | 名称      |         |
|           |         |         |

2 一番下の①に入力します。 ②で色を登録します。 ③クリックして保存します。

|          |    |            |                | I VINCE |   |
|----------|----|------------|----------------|---------|---|
|          | 9  | 社内事務       |                | ٨       |   |
| <b>•</b> | 10 | 現場勤務       |                |         |   |
| ▲<br>▼   | 11 | 交通移動       |                |         |   |
| ▲<br>▼   | 12 | 社内会議       |                | ۲       |   |
| <b>•</b> | 13 | 食事・休憩      |                | ۲       |   |
|          | 14 | 施主様打合せ     |                | ۲       |   |
| ▲<br>▼   | 15 | 書類手続き(官公庁) |                |         |   |
| ▲<br>▼   | 16 | 各種申請       |                | 8       |   |
|          |    |            |                | +       |   |
|          |    |            |                |         |   |
|          |    | 1          | $\overline{2}$ | 3       | - |

削除ボタン

🌗 メニュー>日報を開くと、出勤・退勤ボタンがあります。ボタンを押すだけです。

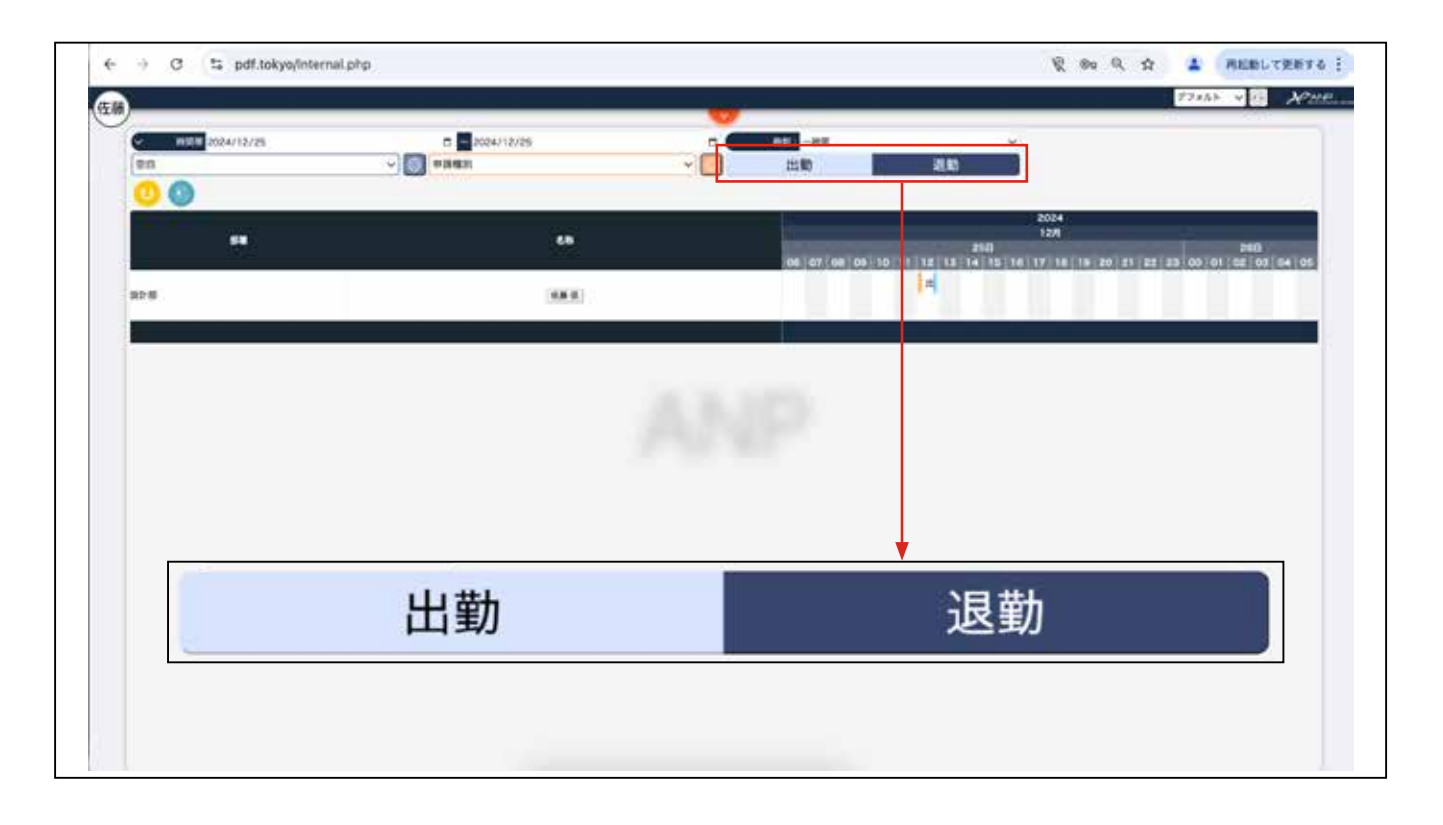

2 ボタンを押すのを忘れた場合 一旦、出勤ボタンを押します。

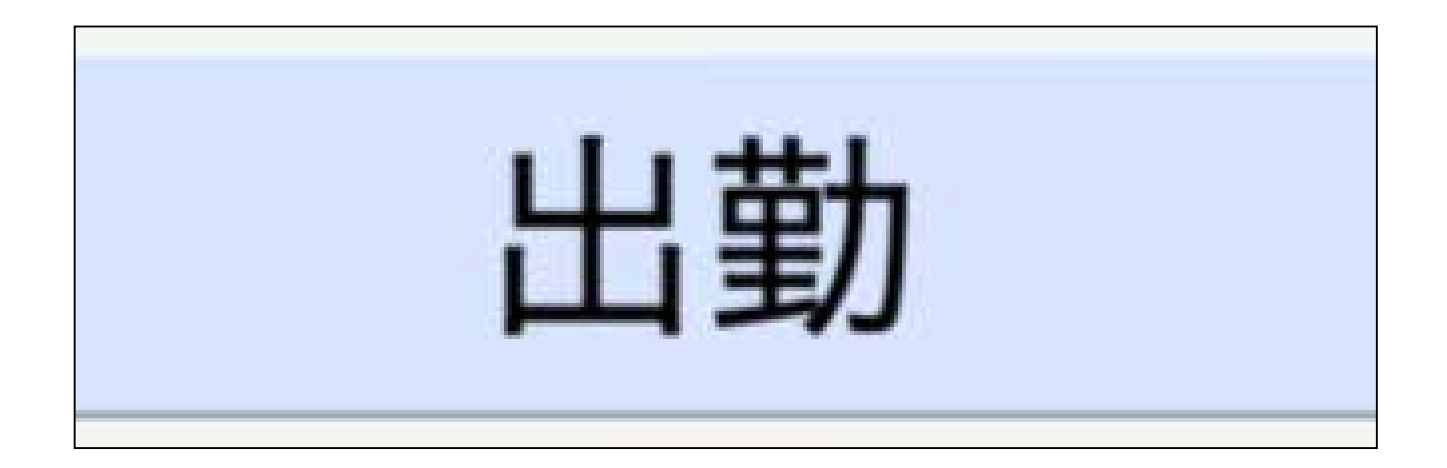

その後、上司に時間を修正してもらうため、依頼してください。

3 依頼された上司は、修正する人の出勤部分をクリックします。

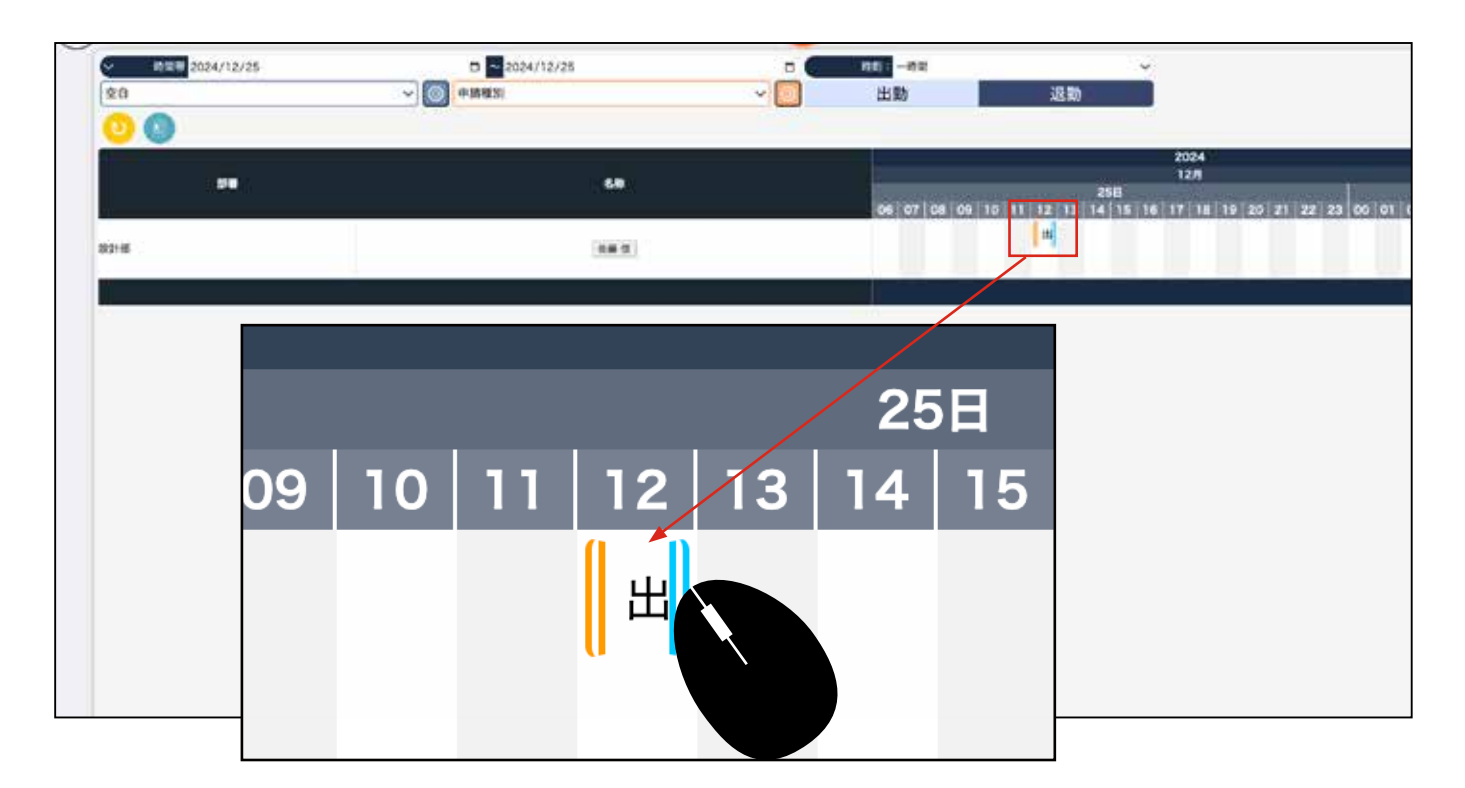

4 時間を修正します。※権限のある方のみ修正できます。

| ■山 (A - | 90%);<br>ATT: | 2024/12/25<br>2034/12/25 | C [09:15 | ¢ |
|---------|---------------|--------------------------|----------|---|

┃ メニュー>日報を開くと、管理者のかたは全員の社員の氏名が表示されています。

|              |                         |                                       |                  |             |          |             | デフォルト       | - 10 Nº     |
|--------------|-------------------------|---------------------------------------|------------------|-------------|----------|-------------|-------------|-------------|
|              | 024/12/25               | 2024/12/25                            |                  | Mar = 24.04 |          | -           |             |             |
| 20           |                         | 0 0 0 0 0 0 0 0 0 0 0 0 0 0 0 0 0 0 0 |                  | 100         | 10.00    |             |             |             |
| 00           |                         |                                       |                  |             | 11500    | -2          |             |             |
|              |                         |                                       |                  |             |          | 20          | 24          | _           |
|              |                         |                                       |                  |             |          | u.          | Й           |             |
|              | 68                      | 06 07 08 0                            | 2   10   11      | 12   13     | 258      | 15 17       | 18 19       | 20 21       |
|              |                         | 00 10 00 10 00 30 00                  | 20 00 30 00 30 0 | xo ≥o ce oo | 30 00 30 | 10 30 00 30 | 00 30 00 30 | 00 30 00 30 |
| 87           |                         |                                       |                  | μ.          |          |             |             |             |
|              |                         |                                       |                  |             |          |             |             |             |
| 2218         | 載本 誠                    |                                       |                  |             |          |             |             |             |
| BL2185       | 四十 清                    |                                       |                  |             |          |             |             |             |
| 設計・IC<br>工業部 | <b>苏格福市</b>             |                                       |                  |             |          |             |             |             |
| BitH + IC    | 松田 由男子                  |                                       |                  |             |          |             |             |             |
|              | auto poper l            |                                       |                  |             |          |             |             |             |
| atar • No .  | UE 2 NUBIN              |                                       |                  |             |          |             |             |             |
| 288          | 6.00 Mith               |                                       |                  |             |          |             |             |             |
| 225          | 高橋 えりか                  |                                       |                  |             |          |             |             | _           |
|              | - and the second second |                                       |                  | -           |          |             |             |             |
| 安業紙          | Rich #HE                |                                       |                  |             |          |             |             |             |
| 286          | #0 X                    |                                       |                  |             |          |             |             |             |
| 225          | 山田大介                    |                                       |                  |             |          |             |             |             |
|              | [ BO AND                |                                       |                  |             |          |             |             |             |

## 2 集計したい期間を左上で設定します。

| > 時間帯 2     | 2024/12/25 |                         | ~ 2024/     | 12/25       |             |             |             | 時刻          | 三十分降        | 0             |             | ÷.          |  |
|-------------|------------|-------------------------|-------------|-------------|-------------|-------------|-------------|-------------|-------------|---------------|-------------|-------------|--|
| 空白          | ~          | <ul> <li>申請相</li> </ul> | 180         |             |             | ~]          | 0           | 出勤          | 出勤          |               |             |             |  |
| 0           |            |                         |             |             |             |             |             |             |             |               |             |             |  |
| 16 <b>.</b> | 名称         |                         | 2024 # 12   | л           |             |             | 258         |             |             |               |             |             |  |
|             |            | 06<br>00   30           | 07<br>00 30 | 08<br>00 30 | 09<br>00 30 | 10<br>00 30 | 11<br>00 30 | 12<br>00 30 | 13<br>00 30 | 14<br>00   30 | 15<br>00 30 | 16<br>00 30 |  |
| 経理          | 条权 管理者     |                         |             |             |             |             |             | H           |             |               |             |             |  |
| 設計部         | 坂本誠        |                         |             |             |             |             |             |             |             |               |             |             |  |

3期間を選択したあと、集計を取りたい方の氏名をクリックします。

| 2023         | 101/01    | 202          | 3/09/       | 30           |      |                   |         |             | IN THE      | н         |              | 10.0    |             |             |         |             |                 |             |           |
|--------------|-----------|--------------|-------------|--------------|------|-------------------|---------|-------------|-------------|-----------|--------------|---------|-------------|-------------|---------|-------------|-----------------|-------------|-----------|
| 0            | ¥.        | (FT IN MENS) |             |              |      | <u> </u>          |         | 2           | 当助          |           | 3            | 迟       | 20          |             |         |             |                 |             |           |
|              | 122       |              |             |              |      |                   |         |             |             |           | 2023<br>09月  |         |             |             |         |             |                 |             |           |
|              | 2400      | 01 0         | 2 03<br>1 E | 04 05<br>B B | 06 0 | 07 08 09<br>E E E | 10<br>日 | 11 1<br>8 8 | 2 13<br>8 8 | 14 1<br>8 | 15 16<br>B B | 17<br>8 | 18 1<br>8 1 | 9 20<br>3 8 | 21<br>8 | 22 2<br>8 8 | 3 24 2<br>1 日 1 | 5 26<br>3 8 | 27 2<br>日 |
| <b>税</b> 理   | 英模 聖理者    | 1            |             | ī            |      | 1                 |         |             | 14          | *         |              |         |             |             |         |             |                 |             |           |
| 19.21-95     | (##M)     |              |             |              |      |                   |         | 1           | e           | ŧ         |              |         |             |             | ŀ       | ŀ           |                 |             | 1         |
| 1921-65      | 田中満       |              |             | _            |      |                   |         |             |             |           |              |         |             |             |         |             |                 |             |           |
| 設計・KC<br>工務部 | 石田 彩北     |              |             | 秋            | 山 美  | 穂                 |         | ¥           | 2           | r.        |              |         |             |             | ŀ       | ŀ           |                 |             |           |
| IB2t - IC    | 松田由美子】    |              | -           |              |      |                   |         |             |             | ł         |              |         |             |             | ŀ       | ŀ           |                 |             | 1         |
| Bat - IC     | ロピン ROBIN |              |             |              |      |                   |         |             |             |           |              |         |             |             |         |             |                 |             | 1         |

4 CSV でダウンロードされます。

| AP LO RA |                            |          |            |       |       | 5       |        |                |        | 5      |       |         | 0                         |   |   |          |
|----------|----------------------------|----------|------------|-------|-------|---------|--------|----------------|--------|--------|-------|---------|---------------------------|---|---|----------|
| 動日数      |                            |          |            |       | -     | -509.00 |        | -              |        | 5      |       |         | 0                         |   |   |          |
| 94       |                            |          |            |       |       | -509-00 | 540.00 | 30.20          | 00.00  | 00.00  |       |         | 00.00                     |   |   |          |
| 24       |                            |          |            |       |       | 31:00   | 540.00 | 30.25          | 00.00  | 00/35  | 00:00 | 00:00   | 00.00                     |   | - |          |
| 13       | 00m 948                    | т        | 2023-09-30 |       |       |         |        | 161-121-00-523 | 所定的支援数 | 所定建筑和数 | 形念在時間 | 形式从田士动业 | 261-12-44, 26, 191 ab 123 | 0 | 0 | Mr       |
| 13       | 50.00 9018<br>5kulu 20.5k  | *        | 2022-00-20 |       |       |         |        |                |        |        |       |         |                           | 0 | 0 | **       |
| 13       | 秋山大物                       | *        | 2023-09-28 | 08:10 | 10:15 | 00:45   | 90,00  | 00:45          |        |        |       |         |                           | 0 | 0 | 80       |
| 13       | 秋山美穂                       | *        | 2023-09-27 | 00-16 | 10-16 | 00.45   | 00-00  | 00-45          |        |        |       |         |                           | 0 | 0 | 80       |
| 13       | 50.04 90.98<br>Shula 25.88 | *        | 2023-09-20 |       |       |         |        |                |        |        |       |         |                           | 0 | 0 | 80       |
| 13       | の山東部                       | 11       | 2023-09-25 |       |       |         |        |                |        |        |       |         |                           | 0 | 0 | 80       |
| 13       | 50.04 92.98<br>Ekolo 20.98 |          | 2023-09-24 |       |       |         |        |                |        |        |       |         |                           | 0 | 0 | 14       |
| 13       | の山 発信<br>新山 新潟             | 1        | 2023-09-23 |       |       |         |        |                |        |        |       |         |                           | 0 | 0 | 14       |
| 13       | 秋山美徳                       | *        | 2023-09-22 | 09:05 | 09:30 |         | 90:00  |                |        |        |       |         |                           | 0 | 0 | R0<br>/* |
| 13       | の山夫相                       | 不        | 2023-09-21 | 09:01 | 18:40 | 09:10   | 90.00  | 09:00          |        | 00:10  |       |         |                           | 0 | 0 | 80       |
| 13       | 校山 美穂                      | *        | 2023-09-20 | 00.01 | 10.40 | 00.10   | 00.00  | 00.00          |        | 00.10  |       |         |                           | 0 | 0 | 50       |
| 13       | 秋山 美穂                      | 火        | 2023-09-19 |       |       |         |        |                |        |        |       |         |                           | 0 | 0 | 80       |
| 13       | 秋山 美穂                      | 月        | 2023-09-18 |       |       |         |        |                |        |        |       |         |                           | 0 | 0 | 休        |
| 13       | 秋山 美穂                      | 8        | 2023-09-17 |       |       |         |        |                |        |        |       |         |                           | 0 | 0 | 休        |
| 13       | 秋山 美穂                      | ±        | 2023-09-16 |       |       |         |        |                |        |        |       |         |                           | 0 | 0 | 休        |
| 13       | 秋山美穂                       | <b>全</b> | 2023-09-15 |       |       |         |        |                |        |        |       |         |                           | 0 | 0 | 勅        |
| 13       | 秋山 美穂                      | *        | 2023-09-14 | 09:14 | 12:10 | 02:40   | 90:00  | 02:40          |        |        |       |         |                           | 0 | 1 | 勁        |
| 13       | 秋山 美穂                      | *        | 2023-09-13 |       |       |         |        |                |        |        |       |         |                           | 0 | 0 | 勅        |
| 13       | 秋山 美穂                      | 火        | 2023-09-12 | 09:02 | 18:45 | 09:15   | 90:00  | 09:00          |        | 00:15  |       |         |                           | 0 | 0 | 黝        |
| 13       | 秋山 美穂                      | 月        | 2023-09-11 | 09:15 | 18:38 | 09:10   | 90:00  | 09:00          |        | 00:10  |       |         |                           | 0 | 0 | 勤        |
| 13       | 秋山 美穂                      | Β        | 2023-09-10 |       |       |         |        |                |        |        |       |         |                           | 0 | 0 | 休        |
| 13       | 秋山 美穂                      | ±        | 2023-09-09 |       |       |         |        |                |        |        |       |         |                           | 0 | 0 | 休        |
| 13       | 秋山 美種                      | 全        | 2023-09-08 |       |       |         |        |                |        |        |       |         |                           | 0 | 0 | 粉        |

設定>社員+(プラス)で設定した 基本の勤務状態を自動で計上します。